| Demo                          | IT-Wiederanlaufplan<br>[Entwurf/Freigegeben] |  |
|-------------------------------|----------------------------------------------|--|
| Stand: 15.10. 2021            |                                              |  |
| Nur für den internen Gebrauch |                                              |  |

# IT-Wiederanlaufplan für *Restore VM*

| [Ablagepfad:                   | Ersetzt Richtlinie | Version: | Fachabteilung: | Geschäftsleitung: |
|--------------------------------|--------------------|----------|----------------|-------------------|
| Orga/Anweisungen/Richtlinien/] | NEU                |          | -              | _                 |

| Demo              | IT-Wiederanlaufplan | Restore VM |
|-------------------|---------------------|------------|
| Stand: 15.10.2021 |                     |            |

### Eigenschaften

Bitte spezifizieren Sie die Details, die zum Wiederanfahren des hier beschriebenen Systems in einem Notfall notwendig sind. Die Stellen leer lassen, wo ein Eintrag nicht sinnvoll ist.

| Beschreibung             | Details                                                         |
|--------------------------|-----------------------------------------------------------------|
| Prozedurname             | Check Klima Anlage                                              |
| Ziel/Zweck               | Diese Prozedur beschreibt, wie das IT-System nach einem Notfall |
|                          | wieder zum Laufen gebracht wird innerhalb der geforderten       |
|                          | Wiederanlaufzeit (RTO) und des Datenaufsetzpunktes (RPO)        |
| Geschätzte               | 1 Stunde                                                        |
| Wiederanlaufzeit         |                                                                 |
| Status dieses            | Entwurf                                                         |
| Dokumentes               |                                                                 |
| Entwurf – Geprüft (QS) – |                                                                 |
| Freigegeben              |                                                                 |
| Freigabe zur Ausführung  | IT-Notfallteam                                                  |
| Notwendige(s)            | Veeam Admin                                                     |
| Fähigkeiten/Skill-level  |                                                                 |
| Bekannte Annahmen,       |                                                                 |
| Einschränkungen,         |                                                                 |
| Auswirkungen             |                                                                 |
| Vorbedingungen           | Zugang zum Data Center                                          |
| Ergänzende               | Betriebshandbuch:                                               |
| Dokumentation            |                                                                 |
|                          |                                                                 |
| Komponentenkette -       | Nicht erforderlich                                              |
| Topologie                |                                                                 |
| Überprüfung –            | VM kann gestartet werden                                        |
| Abnahmekriterien         |                                                                 |
| Notwendiges              |                                                                 |
| Equipment/Zugriffs-      |                                                                 |
| berechtigungen           |                                                                 |
|                          |                                                                 |

| Demo              | IT-Wiederanlaufplan | Restore VM |
|-------------------|---------------------|------------|
| Stand: 15.10.2021 |                     |            |

#### Schritt-für-Schritt-Wiederanlauf

Beginnen Sie hier mit der Dokumentation der auszuführenden Tätigkeiten, wie sie geplant sind. Im Falle eines Wiederanlaufs werden hier auch die durchgeführten Tätigkeiten inklusive der benutzten Parameter eingetragen und dient damit als Nachweis. Die Aufnahme von Screenshots erleichtert in manchen Fällen den Wiederherstellungsprozess

#### Beschreibung Wiederherstellungs-Aktivitäten

## **Restoring Entire VM**

If a VM fails, you can restore it from a backup file. You can restore a single VM or multiple VMs to the original or new location.

In this section, you will learn how to restore a VM to the original location. For more information on how to restore the VM to another location, see Restoring Entire VM in the Veeam Backup & Replication User Guide.

#### **Before You Begin**

Before you restore a VM from a backup, consider the following: □ You can restore the VM from a backup that has at least one successfully created restore point.

To check whether restore points are created, open the inventory pane of the Home view and select the Backups node. Then, expand the backup job and verify that there is at least one restore point available for the VM.

When you restore the VM to its original location, and the original VM is still running, Veeam Backup & Replication powers off the original VM and restores only those disks that are included in the backup. All other disks remain unchanged.

### **Restoring Entire VM**

To restore an entire VM to its original location, do the following. 1. Open the Home view.

**2.** In the inventory pane, select the Backups > Disk node. Expand the backup job in the working area, right-click a VM in a backup job and select Restore entire VM to launch the Full VM Restore wizard.

| Demo              | IT-Wiederanlaufplan | Restore VM |
|-------------------|---------------------|------------|
| Stand: 15.10.2021 |                     |            |

| 변화 Backup Tools<br>트 - Home Backup                                                  |                                                                           | Veeam Backup                                                                                    | and Replication                                          |                               | - 5 >                         |
|-------------------------------------------------------------------------------------|---------------------------------------------------------------------------|-------------------------------------------------------------------------------------------------|----------------------------------------------------------|-------------------------------|-------------------------------|
| Instant Instant Disk Entire Virtual V<br>Recovery * Recovery VM Disks Fi<br>Restore | M Guest Application<br>Res Files * Items * Resto                          | n Microsoft<br>Azure<br>re to Cloud                                                             | c                                                        |                               |                               |
| Home                                                                                | Q. Type in an object name                                                 | to search for                                                                                   | ×                                                        |                               |                               |
| <ul> <li>Snapohots</li> </ul>                                                       | Job name T<br><ul> <li>Backup Job Daily</li> <li>Backup Job DB</li> </ul> | Repo<br>Defa<br>Defa                                                                            | sitory<br>ult Backup Repository<br>ult Backup Repository | Hattorn<br>Hyper-V<br>Wilware |                               |
| 😤 Disk<br>🌋 External Repository<br>🔯 Last 24 Hours                                  | ininav100                                                                 | Instant Recovery<br>Instant disk recovery<br>Restore entire VM                                  | •                                                        |                               |                               |
| A Home                                                                              | 1<br>1                                                                    | Restore VM files<br>Restore guest files<br>Restore to Amazon EC2                                | •                                                        |                               |                               |
| 📬 Backup Infrastructure                                                             |                                                                           | <ul> <li>Restore to Microsoft Azure</li> <li>Export backup</li> <li>Delete from disk</li> </ul> |                                                          |                               |                               |
| Cigo e                                                                              | 9-<br>7                                                                   |                                                                                                 |                                                          |                               |                               |
| backup selected                                                                     |                                                                           | Connected to: localhost                                                                         | Build: 11.0.0.825                                        | Enterprise Plus Edition Suppo | rt expires 109 days remaining |
| 3. At the Virtual Machi                                                             | nes step of the wiz                                                       | ard, select the V                                                                               | M from the                                               | list, click the Point         | button and                    |

choose a restore point.

## Demo

### IT-Wiederanlaufplan

Restore VM

Stand: 15.10.2021

|             |                                                                                                    | Full VM Restore                                                                  |  |  |  |  |
|-------------|----------------------------------------------------------------------------------------------------|----------------------------------------------------------------------------------|--|--|--|--|
|             | Virtual Machines                                                                                                    |                                                                                  |  |  |  |  |
|             | Restore Points                                                                                                    |                                                                                  |  |  |  |  |
|             |                                                                                                    | Available restore points for db01:                                               |  |  |  |  |
|             | Mirtual M                                                                                                    | Joh Type Location                                                                |  |  |  |  |
|             | Uncuaria                                                                                                    | A Apache Backup                                                                  |  |  |  |  |
|             | Restore N                                                                                                    | 🜀 less than a day ago (12:01 AM Saturday 12/29/2018) Increment — Tech Storage 01 |  |  |  |  |
|             | S                                                                                                    | 🕝 less than a day ago (10:01 PM Friday 12/28/2018) Increment Tech Storage 01     |  |  |  |  |
|             | Secure Ri                                                                                                    | 🕑 less than a day ago (8:01 PM Friday 12/28/2018) Increment Tech Storage 01      |  |  |  |  |
|             | Reation                                                                                                    | 🌀 less than a day ago (6:01 PM Friday 12/28/2018) Increment Tech Storage 01      |  |  |  |  |
|             |                                                                                                    | 🌀 less than a day ago (4:01 PM Friday 12/28/2018) 🛛 Increment 🛛 Tech Storage D1  |  |  |  |  |
|             | Summarj                                                                                                    | 🌀 less than a day ago (3:55 PM Friday 12/28/2018) 🛛 Full 🔋 Tech Storage D1       |  |  |  |  |
|             |                                                                                                    |                                                                                  |  |  |  |  |
|             |                                                                                                    |                                                                                  |  |  |  |  |
|             |                                                                                                    |                                                                                  |  |  |  |  |
|             |                                                                                                    |                                                                                  |  |  |  |  |
| 1<br>k<br>4 | If you select an incremental restore point, Veeam Backup & Replication automatically restores data blocks from the full backup file and the chain of incremental backup files.<br>4. At the Restore mode step of the wizard, do the following: |                                                                                  |  |  |  |  |
|             | □ Select the Restore to the original location option.                                                                                                    |                                                                                  |  |  |  |  |

□ Select the Quick rollback check box.

## Demo

#### IT-Wiederanlaufplan

#### Stand: 15.10.2021

| Full VM Restore                                                                                                    |                                                                                                    |  |  |  |  |
|----------------------------------------------------------------------------------------------------|----------------------------------------------------------------------------------------------------|--|--|--|--|
| Restore Mode<br>Specify whether selected VMs should be restored back to the original location, or to a new location or with different settings.                                                                                               |                                                                                                    |  |  |  |  |
| Virtual Machines<br>Restore Mode                                                                                                    | Restore to the original location<br>Quickly initiate the restore of selected VM to its original location, with the original name and<br>settings. This option minimizes the chance of user input error.                                            |  |  |  |  |
| Secure Restore<br>Reason                                                                                                    | <ul> <li>Restore to a new location, or with different settings</li> <li>Customize the restored VM location, and change its settings. The wizard will automatically populate all controls with the original VM settings as the defaults.</li> </ul> |  |  |  |  |
| Summary O Staged restore Run the selected VM directly from backup files in the isolated DataLab to make changes to th guest OS or applications prior to placing the VM into production environment. Pick proxy to use                         |                                                                                                    |  |  |  |  |
| Quick rollback (restore changed blocks only)<br>Allows for quick VM recovery in case of guest OS software problem, or user error. Do not use this<br>option when recovering from disaster caused by hardware or storage issue, or power loss. |                                                                                                    |  |  |  |  |
| < Previous Next > Finish Cancel                                                                                                    |                                                                                                    |  |  |  |  |

Veeam Backup & Replication will get data blocks that are necessary to revert the VM to an earlier point in time and will restore only these data blocks from the backup. Quick rollback significantly reduces the restore time.

5. At the Secure Restore step of the wizard, enable scanning of the machine or leave the default settings.

| Demo                                                                                                    | IT-Wiederanlaufplan | Restore VM |  |  |
|----------------------------------------------------------------------------------------------------|---------------------|------------|--|--|
| Stand: 15.10.2021                                                                                                    |                     |            |  |  |
|                                                                                                    | Full VM Restore     | X          |  |  |
| Secure Restore<br>Scan the selected backup for malware, such as computer viruses or ransomware, prior to performing the restore. This requires a compatible antivirus installed on the mount server specified for the corresponding backup repository. |                     |            |  |  |
| Virtual Machines 🛛 Scan the restored machine for malware prior to performing the recovery                                                                                                    |                     |            |  |  |

| Compacible and virus installed on the mount server specified for the corresponding backup repository. |                                                                                                    |  |  |
|----------------------------------------------------------------------------------------------------|----------------------------------------------------------------------------------------------------|--|--|
| Virtual Machines<br>Bestore Mode                                                                      | Scan the restored machine for malware prior to performing the recovery<br>The machine you are about to restore will be scanned by antivirus software installed on the mount<br>senser to new ent a risk of bringing malware into your environment. |  |  |
| Reference                                                                                             | server to prevent a risk of orininging manufacture into your environment.                                                                                                    |  |  |
| Secure Restore                                                                                        | It malware is found:                                                                                                    |  |  |
| Reason                                                                                                | <ul> <li>Proceed with recovery but disable network adapters</li> <li>Abort VM recovery</li> </ul>                                                                                                    |  |  |
| Summary                                                                                               | Scan the entire image<br>Continue scanning remaining files after the first malware has been found.                                                                                                    |  |  |
| < Previous Next > Finish Cancel                                                                       |                                                                                                    |  |  |

If secure restore is enabled, Veeam Backup & Replicationuses antivirus software to scan machine data before restoring the machine to the production environment. For details, see Secure Restore in the Veeam Backup & Replication User Guide.

6. At the Reason step of the wizard, specify the reason for restoring the VM.

7. At the Summary step of the wizard, select the Power on VM after restoring check box and click Finish.

| Demo              | IT-Wiederanlaufplan | Restore VM |
|-------------------|---------------------|------------|
| Stand: 15.10.2021 |                     |            |

### Freigabe

| Verantwortlich                                                                                                    | Bestätigt:                                                      |
|----------------------------------------------------------------------------------------------------|-----------------------------------------------------------------|
| Qualitätsprüfung<br>Die Person, die diese Beschreibung entworfen hat. Sie ist<br>verantwortlich für die Vollständigkeit, Plausibilität, Aktualität<br>und Ausführbarkeit des Inhalts. | Datum:<br>Abteilung/Position:<br>Name:<br>Unterschrift:         |
| <b>Fachliche Prüfung</b><br>Die Person, die überprüft, ob die Abnahmebedingungen erfüllt<br>sind.                                                                                     | Datum:<br>Abteilung/Position:<br>Name:<br>Unterschrift:         |
| Freigabe durch<br>Die Person, die die Gültigkeit dieser Beschreibung bestätigt<br>und freigibt.                                                                                       | Datum:<br>Position: Leiter IT-Betrieb<br>Name:<br>Unterschrift: |